# Valutazioni Orali

Viene proposto il tabellone dei voti orali, riferito agli alunni della classe. In alto è presente un box con l'informazione sulla data del blocco voti, se impostato da utente preside. In questo caso tutti i voti precedenti alla data indicata non sono più modificabili.

Il periodo considerato per default è quello del periodo di scrutinio corrente (se indicato dalla segreteria), ma il docente può modificare tale periodo e poi cliccare sul pulsante Aggiorna.

Tramite pulsante (Aggiungi Valutazione Multipla) possono inserire rapidamente voti orali o note per tutti gli alunni della classe.

Il tabellone sottostante mostra, per ciascun alunno, le seguenti colonne:

| 1A SCIENZA DELLA MA<br>05/05 | TE <sub>GIO</sub> | RNALE DI CLAS | SSE  | APPELLO    | PROGRAMM. DID |                      | VALUTAZIONI SCRITTE | CONOSCENZE / ABILITÀ | NOTE DISCIPLINARI | CALENDARIO           |
|------------------------------|-------------------|---------------|------|------------|---------------|----------------------|---------------------|----------------------|-------------------|----------------------|
|                              |                   |               |      | Prospetto  | o Voti        | Voti dal: 26/02/2020 | Al: 06/06/2         | 2020 🛱 🗛             | giorna Aggiungi   | Valutazione Multipla |
|                              | 0661              | MEDIA         | N°   | MA         | GGIO          |                      |                     |                      |                   |                      |
| ALUNINU                      | oddi              | VOTI          | VOTI | 1          | 2             |                      |                     |                      |                   |                      |
| 1 - AIELLO ELISEO            | 6                 | 6             | 2    | 6<br>05/05 | 6<br>21/05    |                      |                     |                      |                   | *                    |
| 2 - ALBERIGO FILIPPO         | +                 | 7             | 1    | 7<br>21/05 |               |                      |                     |                      |                   |                      |
| 3 - BOCCACHIARA ANNALISA     | +                 | 0             | 0    |            |               |                      |                     |                      |                   |                      |
| 4 - COVATO ANDREA            | 6                 | 6             | 1    | 6<br>05/05 |               |                      |                     |                      |                   |                      |

<u>Oggi</u>, mostra i voti di oggi oppure l' icona + per l'inserimento di una nuova valutazione per il giorno corrente,

Media voti, mostra il calcolo della media dei voti dell'alunno per il periodo considerato,

<u>N° voti</u>, riportante il numero di voti inseriti per l'alunno nel periodo considerato.

<u>Colonne relative ai giorni</u> in cui c'è almeno una valutazione per un alunno della classe. I voti nelle celle hanno colore rosso se si tratta di un voto insufficiente o di una annotazione.

Cliccando sul + il docente può inserire un nuovo voto per l'alunno e la schermata si presenta come segue:

# Valutazione

I codici voto disponibili in tendina sono quelli previsti da tabella base del preside, più eventuali voti aggiunti dal docente.

| 2<br>05/05     | 1A MATEMATICA                 |                                      |  | Indietro | Salva |
|----------------|-------------------------------|--------------------------------------|--|----------|-------|
| AGOS           | TA ELISA                      |                                      |  |          |       |
| Media:         | : <b>8.5</b>   Voti: <b>1</b> |                                      |  |          |       |
| VA             | ALUTAZIONE                    | ARGOMENTI                            |  |          |       |
| Voto / N<br>8- | Nota: 🗹 Aggiu                 | ingere per Media<br>ra alla famiglia |  |          |       |
| Comme          | nto per la famiglia (max 25   | i0 caratteri):                       |  |          |       |
| Inseris        | ci qui il testo               |                                      |  |          |       |
| Comme          | ento Personale (max 250 ca    | aratteri):                           |  |          |       |
| Inseris        | ci qui il testo               |                                      |  |          |       |

Il docente, inoltre, può stabilire se rendere visibile il voto alla famiglia o meno ed inserire due commenti legati al voto, uno visibile e uno privato.

NOTA BENE: Se il dirigente non ha optato per la gestione della media pesata, tramite l' opzione *Aggiungere per Media*, è possibile optare se far considerare il voto orale immesso nel calcolo della media periodica.

#### Gestione della media Pesata

Se invece il dirigente ha optato per la gestione della media pesata (In *Funzioni Dirigente | Pannello Opzioni* <u>| Registro</u>), il menu cambia in questo modo:

I docenti potranno optare per l'assegnazione di un PESO ad ogni singola prova. Il PESO viene espresso in percentuale: se la prova prima dell'applicazione di questa opzione era spuntata come "considera il voto nel calcolo della media", viene proposto il 100%, altrimenti viene proposto lo 0%.

Il programma applicherà il PESO indicato nelle singole prove e per il calcolo automatico della media periodica, sulla base del periodo interessato.

Esempio di calcolo della media pesata: È importante comprendere come il programma applicherà nei calcoli la percentuale espressa nelle singole prove; facciamo un esempio pratico:

Un docente ha previsto per una classe e materia, nel periodo 2 prove: La prova 1 è pesata al 100%, La prova 2 è pesata al 50%. L'alunno prende: **8** nella prova n. 1 , **10** nella prova n. 2. Per il calcolo il programma opererà come segue: (prova 1 \* percent. 1) + (prova 2 \* percent. 2) / (percent. 1 + percent. 2).

Nell'esempio pratico avremo questo risultato:

```
(8 * 100)+(10 * 50) / (100 + 50) ----> 800 + 500 / 150 ----> 1300 / 150 ----> 8,66.
```

Se invece non avessimo applicato la media pesata il risultato sarebbe stato: 9.00 (8+10 / 2) È importante comprendere che, se si mette una prova al 50% e l'alunno per esempio prende 10 nella prova, non sarà considerato come un 5 nel calcolo della media periodica, ma dipende tutto dal numero di prove e dai pesi applicati nell'intero contesto periodico.

La media pesata, ove gestita, incide anche nelle funzioni di importazione delle proposte di voto, dal registro del professore, nei periodi ufficiali della scuola.

| VALUTAZIONE ARGOMENTI Scegli Argomenti | Argomenti   |           |          |               |      |
|----------------------------------------|-------------|-----------|----------|---------------|------|
| Scegli Argomenti                       | VALUTAZIONE | ARGOMENTI |          |               |      |
|                                        |             |           |          | Scegli Argome | inti |
| ARGOMENTO VOTO/NOTA                    | ARGOMENTO   |           | νοτο/Νοτ | A             |      |

Nella scheda accanto il docente può indicare in maniera puntuale gli eventuali argomenti del programma trattati durante l'interrogazione.

Cliccando sul pulsante (Scegli Argomenti), prende visione del programma e seleziona uno o più argomenti che saranno oggetto della valutazione.

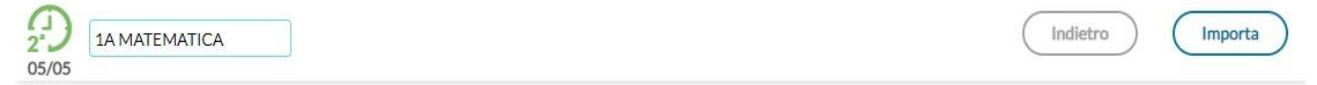

```
Mostra argomenti svolti: 📝
```

| SELEZIONA GLI ARGOMENTI DA IMPORTARE                                                                                                    |
|----------------------------------------------------------------------------------------------------|
| 🔁 La geometria prima rappresentazione del mondo tisico.                                                                                                    |
| 🗋 ● Dagli oggetti ai concetti geometrici: studio delle figure del piano e dello spazio a partire da modelli materiali. (16/09/2019)                                     |
| 🗋 ● Lunghezze, aree, volumi, angoli e loro misura. (10/10/2019)                                                                                                    |
| 🗋 ● Semplici problemi di isoperimetria e di equiestensione. Il teorema di Pitagora. (21/10/2019)                                                                        |
| 🗋 ● Costruzioni geometriche: uso di riga, squadra, compasso. (28/10/2019)                                                                                               |
| 🔁 Insiemi numerici.                                                                                                    |
| 🗋 🖲 Numeri naturali. Successivi ampliamenti del concetto di numero: dai naturali agli interi relativi: dalle frazioni (come operatori) ai numeri razionali. Rapporti, p |
| 🗋 ● Scrittura decimale. Ordine di grandezza. (25/11/2019)                                                                                                    |
| 🗋 🖲 Operazioni dirette e inverse e loro proprietà nei diversi insiemi numeri. Potenza e radice. Multipli e divisori di un numero naturale e comuni a più numeri. Sco    |

Dopo averli importati, può indicare anche per questi una specifica valutazione, che non concorre alla media voti generale.

Cliccando su uno specifico voto del tabellone sarà possibile andare in modifica, se il voto non è antecedente all'eventuale blocco voti presente e se il voto non è stato inserito da altro docente che insegna la medesima materia nella classe.

Cliccando sul nominativo di un alunno, si accede al suo elenco voti. I voti sono elencati in ordine cronologico discendente; da qui sarà possibile visionarne i dettagli tramite un ulteriore click, sulla riga desiderata.

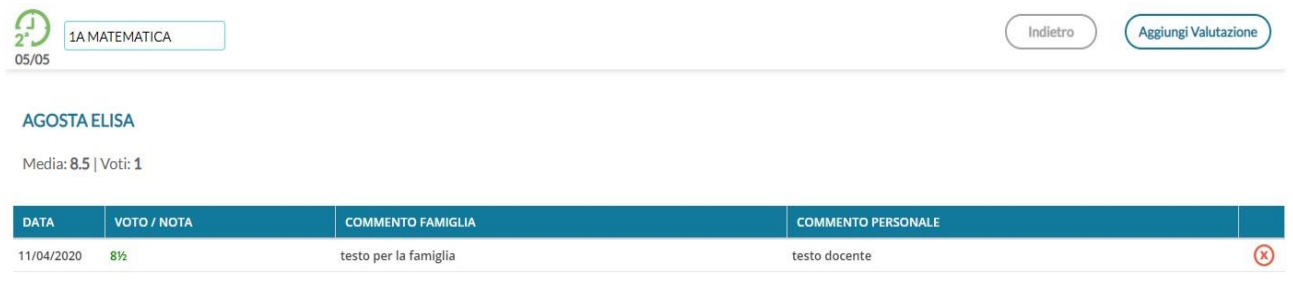

### **Prospetto voti**

Il pulsante in alto **Prospetto Voti**, attiva un cruscotto dati, che mostra, per un determinato intervallo di tempo, la media generale, le valutazioni con media per singola materia, le annotazioni e le assenze.

E' anche possibile evidenziare i voti immessi per la stessa materia da un altro docente, visualizzare i voti che non fanno media e quelli non visibili alla famiglia.

| 1A SCIENZA DELLA MATE<br>05/05  |       |              |         |         |           |              |       |          |        |       |       |          |       |       |       |       |       | (     | Indietr | ro   |
|---------------------------------|-------|--------------|---------|---------|-----------|--------------|-------|----------|--------|-------|-------|----------|-------|-------|-------|-------|-------|-------|---------|------|
| - Filtra                        | Evi   | denzia —     |         |         |           |              |       | ate —    |        |       |       |          |       |       |       |       |       |       |         |      |
| Valutazioni Annotazioni Assenze | □ A   | Altro docent | te 🗌 No | media 🗌 | Non visit | oili a famig | lia D | al: 26/0 | 2/2020 |       | AI: C | 06/06/20 | 20    | ÷     |       |       |       |       | Aggi    | orna |
|                                 | MEDIA | ORE          | O       | RALI    | SCRITTI   | I/PRATICI    | 26/02 | 27/02    | 03/03  | 04/03 | 05/03 | 10/03    | 11/03 | 12/03 | 17/03 | 18/03 | 19/03 | 24/03 | 25/03   | 26/0 |
| ALUNNU                          | тот   | ASSENZA      | MEDIA   | NºVOTI  | MEDIA     | Ν°νοτι       |       |          |        |       |       |          |       |       |       |       |       |       |         |      |
| 1 - AIELLO ELISEO               | 5,62  | 8            | 6       | 2       | 4,85      | 1            |       | A        |        |       |       |          | A     |       |       |       |       |       |         | A    |
| 2 - ALBERIGO FILIPPO            | 6,75  | 8            | 7       | 1       | 6,5       | 1            | A     |          |        |       |       |          | A     |       |       |       |       |       | А       |      |
| 3 - BOCCACHIARA ANNALISA        | 7     | 12           | 0       | 0       | 7         | 1            | А     |          |        |       |       |          |       | A     |       | 12    | A     |       | A       |      |
| 4 - COVATO ANDREA               | 6,5   | 3            | 6       | 1       | 7         | 1            |       |          |        |       |       |          |       |       |       |       | А     |       | U5      |      |
| 5 - COVATO VALENTINA            | 6     | 2            | 0       | 0       | 6         | 1            |       |          |        |       |       |          |       |       |       | U4    |       |       |         |      |

E' possibile richiamare il prospetto anche dal menu Didattica | Prospetto Voti.

| 1A SCIENZA DELLA MATE | GIORNALE DI<br>CLASSE | APPELLO    | PROGRAMM.<br>DIDATTICA | VALUTAZIONI ORALI | VALUTAZIONI<br>SCRITTE | CONOSCENZE /<br>ABILITÀ | NOTE DISCIPLINARI | CALENDARIO      |
|-----------------------|-----------------------|------------|------------------------|-------------------|------------------------|-------------------------|-------------------|-----------------|
| P                     | rospetto Voti         |            | Voti dal: 26/02/20     | 020 AI            | : 06/06/2020           | Age                     | giorna Aggiun     | igi nuova prova |
|                       |                       | 14/05/2020 |                        |                   |                        |                         |                   |                 |
| ALUNNO                | MEDIA                 | (5)        |                        |                   |                        |                         |                   |                 |
| 1 - AIELLO ELISEO     | 4.85                  | 5-         |                        |                   |                        |                         |                   |                 |
|                       |                       |            |                        |                   |                        |                         |                   |                 |

In questa schermata, il docente trova un tabellone con le prove scritte e pratiche svolte dagli alunni della classe.

Anche in questo caso è possibile filtrare le prove per data, considerando che il periodo proposto per default è quello di scrutinio corrente.

# Dettaglio della prova

Al click sul pulsante Aggiungi nuova prova) è possibile definire le caratteristiche della prova e i voti assegnati agli alunni.

Il docente qui stabilisce se si tratta di una prova scritta o pratica; può inserire una descrizione e/o un'etichetta breve, scegliere se considerare la prova ai fini del calcolo della media o stabilirne il peso (se è consentito l'uso della media pesata). Infine, il docente sceglie se mostrare i voti della prova alle famiglie.

| 1A SCIENZA DELLA MATE<br>05/05                                                                   |            |           | Indietro | Salva |
|--------------------------------------------------------------------------------------------------|------------|-----------|----------|-------|
| DATI DELLA PROVA                                                                                 | ALUTAZIONE | ARGOMENTI |          |       |
| Data Prova: Tipo di Prova:<br>05/05/2020 Scritto O Pra<br>Descrizione prova (max 500 caratteri): | tico       |           |          |       |
| Inserisci qui il testo                                                                           |            |           |          |       |
| Etichetta:                                                                                       |            |           |          |       |
| Inserisci qui il testo                                                                           |            |           |          |       |
| Considera la prova nel calcolo della media                                                       |            |           |          |       |
| 😽 Rendi la prova visibile alla Famiglia                                                          |            |           |          |       |

Nella scheda VALUTAZIONE vengono inserite le valutazioni e i commenti riferiti al singolo voto, per ciascun alunno.

| 1A SCIENZA DELLA MATE<br>05/05 |           |              |                   | Indietro           | Salva |
|--------------------------------|-----------|--------------|-------------------|--------------------|-------|
| DATI DELLA PROVA               | VALUTAZIO | DNE          | ARGOMENTI         |                    |       |
| ALUNNO                         | ASSENZA   | νοτο/Νοτα    | COMMENTO FAMIGLIA | COMMENTO PERSONALE |       |
| 1 - AIELLO ELISEO              | A         | Scegli dal 💌 |                   |                    | -     |
| 2 - ALBERIGO FILIPPO           | A         | Scegli dal 💌 |                   |                    |       |
| 3 - BOCCACHIARA ANNALISA       | A         | Scegli dal 🔻 |                   |                    |       |

Nella scheda ARGOMENTI, è possibile associare alla prova degli argomenti del programma scolastico, che volendo possono essere anch'essi oggetto di valutazione come nel caso dei voti orali.

| 1A SCIENZA DELLA MATE                    |                                   |                                   | Indietro                        | Elimina                     | iva 🔵        |
|------------------------------------------|-----------------------------------|-----------------------------------|---------------------------------|-----------------------------|--------------|
| DATI DELLA PROVA                         | VALUTAZIONE                       | ARGOMENTI                         |                                 |                             |              |
| ARGOMENTO                                |                                   |                                   |                                 | Scegli Argo                 | menti        |
| 1.1 - Osservazioni e misure fisiche. Alo | cune proprietà fisiche dei corpi  | e delle sostanze, lunghezza, supe | erficie, volume, massa, densità | elasticità.                 | $\otimes$    |
| 2.3 - Lavoro, energia potenziale, energ  | gia cinetica. Energia termica e s | istemi di misura. Equivalenza lav | oro-calore. Conservazione dell  | energia. Trasformazioni ene | $\otimes$    |
| 3.7 - Il carbonio. Catena di atomi. Ison | neria. Gruppi funzionali.         |                                   |                                 |                             | $\bigotimes$ |

#### Nel tabellone :

| 1ASCIENZA DELLA MATE     | GIORNALE DI CL | ASSE       | APPELLO    | PROGRAMM. DIDATTICA | VALUTAZIONI ORALI | VALUTAZIONI SCRITTE | CONOSCENZE / ABILITÀ | NOTE DISCIPLINARI | CALENDARIO          |
|--------------------------|----------------|------------|------------|---------------------|-------------------|---------------------|----------------------|-------------------|---------------------|
|                          |                |            | Pros       | petto Voti          | Voti dal: 26/02   | /2020 Al:           | 06/06/2020           | Aggiorna          | ggiungi nuova prova |
|                          |                | 05/05/2020 | 14/05/2020 |                     |                   |                     |                      |                   |                     |
| ALUNNO                   | MEDIA          | TM<br>(S)  | (5)        |                     |                   |                     |                      |                   |                     |
| 1 - AIELLO ELISEO        | 5.93           | 7          | 5-         |                     |                   |                     |                      |                   | *                   |
| 2 - ALBERIGO FILIPPO     | 6.75           | 7          | 6½         |                     |                   |                     |                      |                   |                     |
| 3 - BOCCACHIARA ANNALISA | 6.58           | 6+         | 7          |                     |                   |                     |                      |                   |                     |
| 4 - COVATO ANDREA        | 7.08           | 7+         | 7          |                     |                   |                     |                      |                   |                     |

la prima colonna mostra la media ottenuta da ciascun alunno nelle prove visualizzate, quindi è presente una colonna per ciascuna prova inserita.

Nell'intestazione della colonna è presente la data, l'etichetta (se definita) e passando col cursore sopra si può leggere la descrizione intera della prova.

Al click sull'intestazione della prova è possibile modificarne tutti i dati, ad eccezione della data e tipologia di prova;

Al click sulla singola cella voto si accede al dettaglio del voto dell'alunno ed è qui possibile accedere alla scheda

#### Ic Einaudi Sale Marasino

| 1A SCIENZA DELLA MATE                            |             |           | Indietro | Elimina | Salva |
|--------------------------------------------------|-------------|-----------|----------|---------|-------|
| AIELLO ELISEO                                    |             |           |          |         |       |
|                                                  |             |           |          |         |       |
| DATI DELLA PROVA                                 | VALUTAZIONE | ARGOMENTI |          |         |       |
| Voto:<br>7 · · · · · · · · · · · · · · · · · · · |             |           |          |         |       |
| Inserisci qui il testo                           | eri):       |           |          |         |       |
| Commento Personale (max 250 caratteri):          |             |           |          |         |       |
| Inserisci qui il testo                           |             |           |          |         |       |

Argomenti per inserire le valutazioni sui singoli argomenti per l'alunno in questione.